# Manual: Atlas - based Processing Pipeline for functional and structural MRI Data AIDAmri

Niklas Pallast Department of Neurology University Hospital Cologne

2019

# 1 Introduction

The Atlas based Processing Pipeline for functional and structural MRI Data (AIDAmri) was developed for automated processing of preclinical high-field magnetic resonance imaging (MRI) data of the mouse brain. AIDA is able to associate structural and functional datasets. That includes T2-weighted MRI (T2w), diffusion weighted MRI or diffusion tensor imaging (DTI) and functional MRI (fMRI). The Allen Brain Reference Atlas (ARA) is registered on each of these MRI datasets and is used to analyse regions of interest. Furthermore, the regions of the ARA are used as seed-points for the connectivity and activity matrices.

### 2 Installation

- 1. Download the folders /bin and /lib by using this link /bin and /lib should be located in the same directory
- 2. Download & Install DSI-Studio and copy the install path into .../bin/3.2\_DTIConnectivity/dsi\_studioPath.txt

- 3. Download & Install FSL 5.0.1
- 4. Download & Install Cmake, open the software and click in the upper menu on  $Tools \rightarrow How$  To Install For Command Line Use like shown in Figure 1 and follow the steps

|                                                                                                    | ● ○ ● 🔥 How to Install For Command Line Use                                                                                                    |
|----------------------------------------------------------------------------------------------------|----------------------------------------------------------------------------------------------------|
| Tools Options Help<br>Configure<br>Generate<br>Show My Changes<br>How to Install For Command Line Use | One may add CMake to the PATH:<br>PATH="/Applications/CMake.app/Contents/bin":"\$PATH"<br>Or, to install symlinks to '/usr/local/bin', run:<br>sudo "/Applications/CMake.app/Contents/bin/cmake-gui"install |
| Regular Expression Explorer                                                                           | Or, to install symlinks to another directory, run:                                                                                                    |
| Find in Output 第F<br>Find Next 第G<br>Find Previous 企業G<br>Goto Next Error F8                          | sudo "/Applications/CMake.app/Contents/bin/cmake-gui"install=/path/to/bin                                                                                                    |

(a) Menu of Cmake software

(b) Install for command line use

Figure 1: Installation instructions to install Cmake

- Download & Install Python 3.6 or higher using Anaconda and enter the command to install necessary packages pip install nipype=1.1.2 lmfit=0.9.11 progressbar2=3.38.0
- 6. Install NiftyReg by conducting the following steps:
  - a. Generate your source folder .../NiftyReg/niftyreg\_source

b. Download NiftyReg from the git by replacing <path> by your personal path and enter the following command git clone git://git.code.sf.net/p/niftyreg/git <path>/niftyreg\_source

c. Change folder by typing in the command windows cd <path>/niftyreg\_source

d. Type in the command line git reset --hard 83d8d1182ed4c227ce4764f1fdab3b1797eecd8d

e. Follow the steps described here

# 3 Usage of AIDA

Attention: All program examples are only listed with the mandatory input parameters. For more details, call python .../python <command> -h. The command line examples are given with the identifier testData<No.>.nii.gz and can be identically applied to other data. The test dataset is freely available and can be downloaded from https://doi.org/10.12751/g-node. 70e11f. After a successful download, open the AIDA\_gui.py in the /bin folder to process the test data set. Go to folder and type the following command line python AIDA\_gui.py to open the window shown in Figure 2

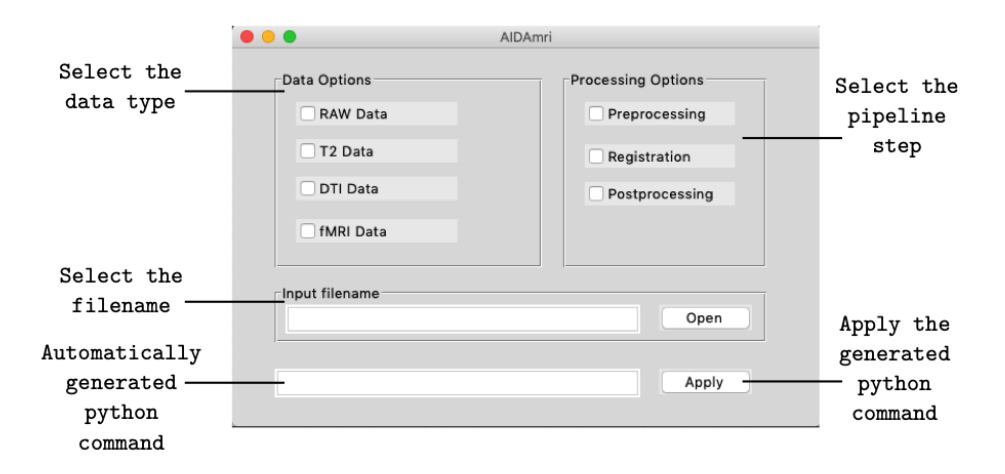

Figure 2: Description of the user interface to process the data step by step.

#### 3.1 Convert raw data

Convert Bruker raw data to NIfTI files by specifying the folder containing all raw folders of each scan (see Figure 3). A file with exactly the same name is created in the given input folder. It contains all sorted NIfTI files. The raw data should have the same orientation as the example dataset. python pv\_conv2Nifti.py -i .../testData

| •                                                         | AlDAmri                                                                                       | AlDar                                                                                                    | mri               |
|-----------------------------------------------------------|-----------------------------------------------------------------------------------------------|----------------------------------------------------------------------------------------------------|-------------------|
| Data Options    RAW Data   T2 Data   DT1 Data   IMRI Data | Processing Options Preprocessing Registration Postprocessing Open r/pv_conv2Nifti.py -i Apply | Di € € 100 ° °<br>Frenzins € 199020<br>1 pallasti<br>10 Downloads<br>10 € Oconnoist<br>10 € Oconnoist | testDets     Q    |
| (a) Opt                                                   | ions and modes                                                                                | New Folder                                                                                                    | (b) Selected file |

Figure 3: Convert raw data to NIfTI files by specifying the folder containing all raw folders of each scan

## 3.2 Processing of T2w & T2map data

Apply the reorientation, bias field correction and brain extraction to the T2w data set. The automatically attached endings of the processed filenames indicate which steps have been performed. Brain extraction should be of good quality and must be manually checked or corrected by adapting the default parameter (see Figure 4). python preProcessing\_T2.py -i .../testData/T2w/testData.5.1.nii.gz

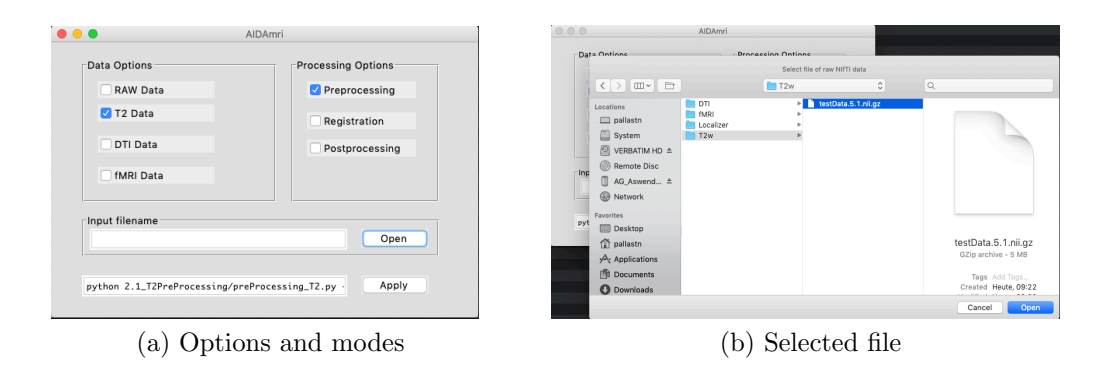

Figure 4: Apply the preprocessing to the T2 data by selecting the correct filename and options

The registration will also work without the following step. The user can segment a region by taking the brain extracted dataset as reference (ends with ...BET.nii.gz). We recommend to conduct this step with itk-SNAP. The saved file should end with the extension ...Stroke\_mask.nii.gz

The next step includes the registration of the Allen Brain Reference Atlas with the brain extracted T2 dataset. The result is a variety of files. An impression of the registration can be obtained by superimposing the file the brain extracted file with the annotations of the Allen Brain (ends with ...\_Anno.nii.gz) (see Figure 5) python registration\_T2.py -i .../testData/T2w/testDataBiasBet.nii

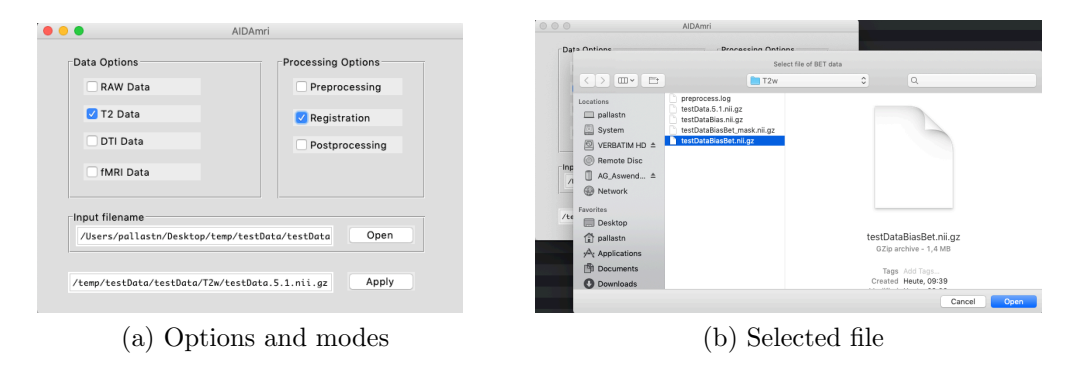

Figure 5: Apply the registration between the T2 data and the ARA by selecting the correct filename and options

If the user previously defined a region of interest, the region size, segmented parental ARA regions and segmented original ARA regions can be determined in that step. Here, the segmented region .../Stroke\_mask.nii.gz is overplayed with the Allen Brain Reference Atlas and saved in the file ...Anno\_mask.nii.gz. The user does not have to enter single files, but the path to the .../T2w folders (see Figure 6)

```
python getIncidenceSize_par.py -i .../testData/T2w
python getIncidenceSize.py -i .../testData/T2w
```

| Data Options                 | AIDAmri Processing Options Proprocessing |                                                                                                    | AlDAmri<br>Braceceina Ontione<br>Select file of raw<br>T2w                                                                                                    | NITT data                                                                           |
|------------------------------|------------------------------------------|----------------------------------------------------------------------------------------------------|----------------------------------------------------------------------------------------------------|-------------------------------------------------------------------------------------|
| T2 Data DTI Data (fMRI Data) | Registration                             | Locations<br>pallatin<br>System<br>VERBATIN HO &<br>Remote Disc<br>Assertion 4<br>Network           | resprocess.log<br>respices.log<br>testDatalias.ni.gz<br>testDatalias.ni.gz<br>testDatalias.extr.Min.ui.gz<br>testDatalias.extr.Min.ui.gz<br>testDatalias.extr.Min.ui.gz<br>testDatalias.mohat.ni.i.gz<br>testDatalias.mohat.ni.i.gz<br>testDatalias.mohat.ni.i.gz |                                                                                     |
| python getIncidenceSize.py   | -i Apply                                 | Prt<br>☐ Desktop<br>() pallastn<br>Prt Applications<br>() Documents<br>() Documents<br>() Documents | testDataBiasBet ni .gz<br>testDataBiasBetMatrixMt.tt<br>testDataBiasBetMatrixMv.txt                                                                                                    | testData.5.1.nii.gz<br>GZip archive - 5 MB<br>Tags Add Tags<br>Created Huute, 09:22 |
| (a) Opti                     | ons and modes                            |                                                                                                    | (b) Selecte                                                                                                    | ed file                                                                             |

Figure 6: Get the previously defined region of interest, the region size, segmented parental regions and segmented original regions by selecting the correct filename and options

```
The results, such as affected regions and ROI volume are stored in the folder .../T2w in the following files affectedRegions.txt affectedRegions.nii.gz affectedRegions_Parental.txt affectedRegions_Parental.nii.gz
```

### 3.3 Processing of T2 data

From the masks drawn on the T2-weighted images, it is possible to determine both the incidence map and the size of affective regions. For example, if a day1 folder contains multiple Mouse\_1-Mouse\_15 folders and the processed T2 data is in those folders, the command would be as follows

python getIncidenceMap.py -i .../day1 -s Mouse\*

### 3.4 Processing of DTI data

The DTI processing procedure includes a dimension reduction, bias correction, a threshold application, and the subsequent brain extraction. The endings on the filenames indicate which steps have been performed (see Figure 7). python preProcessing\_DTI.py -i .../DTI/testData.7.1.nii.gz

| •••                         | AIDAmri                             | Data Ontione                                                                                     | AIDAmri                        |                                                                                        |
|-----------------------------|-------------------------------------|--------------------------------------------------------------------------------------------------|--------------------------------|----------------------------------------------------------------------------------------|
| Data Options                | Processing Options                  |                                                                                                  | Select file of raw             | NIFTI data                                                                             |
| RAW Data                    | Preprocessing                       |                                                                                                  | r DTI                          | ٥ ٩                                                                                    |
| ☐ T2 Data                   | Registration     Postprocessing     | Locations<br>pallastn<br>System<br>VERBATIM HD ±<br>@ Remote Disc                                | TAN<br>MRI<br>Localizer<br>T2w | 2461./ 1 Juli 192                                                                      |
| Input filename              |                                     | AG_Aswend ≜<br>Wetwork<br>Pavorites<br>Pyt ■ Desktop                                             |                                |                                                                                        |
| python preProcessing_DTI.py | Open<br>- i /Users/pallastn/I Apply | <ul> <li>☆ pallastn</li> <li>☆ Applications</li> <li>☐ Documents</li> <li>③ Downloads</li> </ul> |                                | testData.7.1.nii.gz<br>GZip archive - 15,8 MB<br>Tags Add Tags<br>Created Heute, 09:22 |
|                             |                                     |                                                                                                  |                                | Cancel Open                                                                            |
| (a) Opti                    | ons and modes                       | ·                                                                                                | (b) Select                     | ed file                                                                                |

Figure 7: Apply the preprocessing to the DTI data by selecting the correct filename and options

The next step includes the registration of the Allen Brain Reference Atlas with the brain extracted DTI dataset. Here, two processing options are possible a) Registration of a reference mask that is related to an other dataset - append command -r < filename of ref> b) By omitting the command , the algorithm stroke mask from the same folder or no mask (see Figure 8).

python registration\_DTI.py -i .../DTI/testDataSmoothMicoBet.nii.gz

| Data Options                                                                       | AIDAmri                                   | Date Ontione Proc                                                                                                    | escino Ontions                                                                            |
|------------------------------------------------------------------------------------|-------------------------------------------|----------------------------------------------------------------------------------------------------|-------------------------------------------------------------------------------------------|
| <ul> <li>RAW Data</li> <li>T2 Data</li> <li>DTI Data</li> <li>fMRI Data</li> </ul> | Preprocessing Registration Postprocessing | Lesetines<br>page 2000 - 2000 - | COTI C Q.                                                                                 |
| Input filename                                                                     | Open<br>py -i Apply                       | PP Teacolina<br>(1) polistin<br>(2) polistin<br>(2) polistin<br>(3) Documents<br>(3) Documents<br>(3) Documents                                                                                                    | testDataSmoothMicoBet nii.gz<br>02p archive - 1708<br>Tags, Ada Tags<br>Caread Heat, 1018 |
| (a) Op                                                                             | tions and modes                           | (b)                                                                                                    | Cancel Open                                                                               |

Figure 8: Apply the registration between the DTI data and the ARA by selecting the correct filename and options

The connectivity is finally calculated using DSI-Studio. All connectivity matrices are based on the reference atlas (see Figure 9). python dsi\_main.py -i .../DTI/testData.7.1.nii.gz

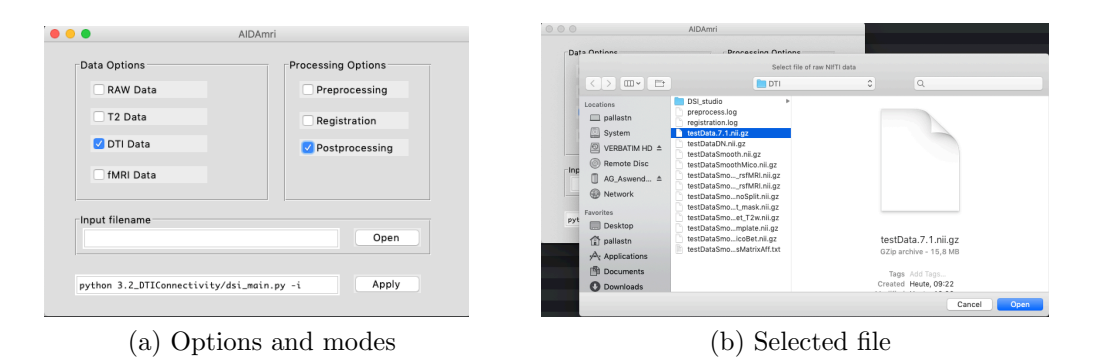

Figure 9: Process the DTI data with respect to the ARA regions by selecting the correct filename and options

The connectivity matrices of the parental ARA, the original ARA and the related ROI are stored in the folder .../DTI/connectivity as .txt and .mat. DSI-Studio differentiates between matrices that count how many pass and end in each region. The adjacency matrices can be visualised the related plot function. python plotDTI\_mat.py -i

```
.../testData/fMRI/connectivity/testData*.connectivity.mat
```

### Processing of fMRI data

The fMRI processing is roughly comparable to the preprocessing of the DTI datasets. Brain extraction should be of good quality and must be manually checked or corrected by adapting the given parameters (see Figure 10). python preProcessing\_fMRI.py -i .../fMRI/testData.6.1.nii.gz

| •••                                             | AlDAmri                                                      | Data Ontions Propagation Ontions                                                                                                    |
|-------------------------------------------------|--------------------------------------------------------------|----------------------------------------------------------------------------------------------------|
| Data Options<br>RAW Data<br>T2 Data<br>DTI Data | Processing Options Proprocessing Registration Postprocessing | Select file of raw NTT dats  Containes  Pollistin  Pollistin  Add, Avered,  Pollistin  Pollistin  Pollisti                                                                                                    |
| python 2.3_fMRIPreProc                          | Open                                                         | Parotos<br>Pyr Fanolas<br>Pyr Balasta<br>Pyr Appleations<br>Pyr Appleations<br>Pyr Appleations<br>Pyr Downloads<br>Pyr Downloads<br>Pyr Downlo |
| (a) O                                           | otions and modes                                             | (b) Selected file                                                                                                    |

Figure 10: Apply the preprocessing to the rsfMRI data by selecting the correct filename and options

The step includes the registration of the Allen Brain Reference Atlas with the brain extracted fMRI dataset. The result is a variety of files. An impression of the registration can be obtained by superimposing the file the brain extracted file with the annotations of the Allen Brain (ends with ...\_Anno.nii.gz) (see Figure 11) python registration\_fMRI.py -i .../testData/fMRI/testSmoothBet.nii

|                                                                | AIDAmri                                                               | 000                                                                                                    | AlDAmri                                                                                                    |                                                                                          |
|----------------------------------------------------------------|-----------------------------------------------------------------------|----------------------------------------------------------------------------------------------------|----------------------------------------------------------------------------------------------------|------------------------------------------------------------------------------------------|
| Data Options<br>RAW Data<br>T2 Data<br>DTI Data<br>Ø fMRI Data | Processing Options<br>Preprocessing<br>Registration<br>Postprocessing | Date Antione<br>castions<br>pallaria<br>System<br>Constrained Disc<br>Reg Research Advanced<br>Machanewach<br>Research Advanced<br>Research Research Research Research Research<br>Research Research Research Research Research<br>Research Research Research Research Research<br>Research Research Research Research Research<br>Research Research Research Research Research<br>Research Research Research Research Research Research<br>Research Research Research Research Research Research<br>Research Research Research Research Research Research Research Research<br>Research Research Resear | Bronzestino Antinec<br>Sector III of II<br>preprocess.log<br>testData 8.1.nil gz<br>testData 0.1.nil gz<br>testData 0.1.nil gz<br>testData 0.1.nil gz<br>testData 0.1.nil gz<br>testData 0.1.nil gz<br>testData 0.1.nil gz<br>testData 0.1.nil gz | хт das                                                                                   |
| python 2.3_fMRIPreProcessis                                    | Open<br>ng/registration_PMRI.; Apply                                  | Pyt<br>Pavorites<br>Desktop<br>∰ pallastn<br>∯ Documents<br>© Downloads                                                                                                    |                                                                                                    | testDataSmoothBet.nii.gz<br>GZip arctive - 95 K8<br>Tage Add Tara<br>Created Heate, 1025 |
|                                                                |                                                                       |                                                                                                    |                                                                                                    | Cancel Open                                                                              |
| (a) Opti                                                       | ons and modes                                                         |                                                                                                    | (b) Select                                                                                                    | ed file                                                                                  |

Figure 11: Apply the registration between the rsfMRI data and the ARA by selecting the correct filename and options

If physiological data are not available, the step will be conducted without the included regression. All activity matrices are based on the reference atlas (see Figure 12).

python process\_fMRI -i .../fMRI/testData.6.1.nii.gz

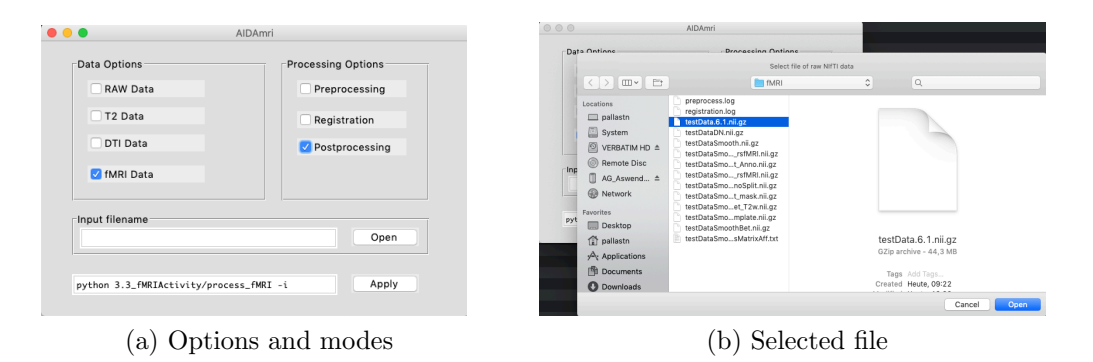

Figure 12: Process the rsfMRI data with respect to the ARA regions by selecting the correct filename and options

The activity matrices of the parental Atlas, the original Atlas are stored in the folder .../fMRI/regr as .txt and .mat with the prefix MasksTCs. and MasksTCsSplit..

The related adjacency matrices can be visualised the related plot function. python plotfMRI\_mat.py -i .../testData/fMRI/regr/MasksTCsSplit\*.mat